ติดตั้ง Application Homie Smarthome จาก Playstore

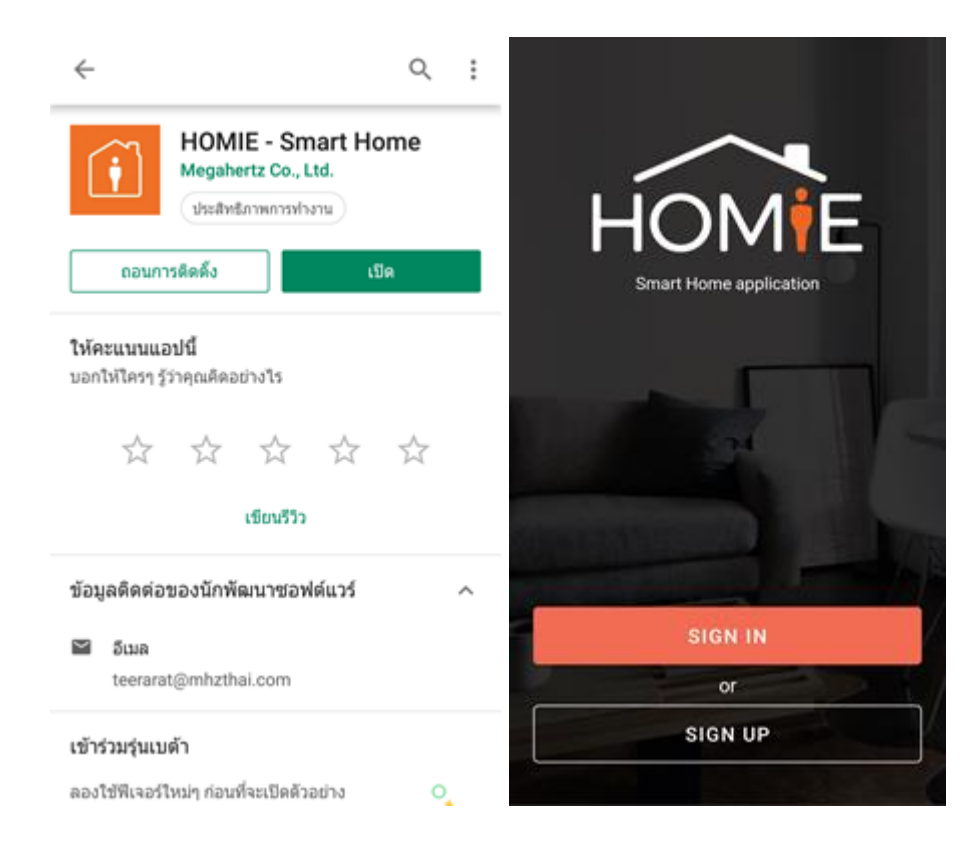

#### การสมัครสมาชิก

1. กรอกชื่อ Username, Email และ Password ที่ต้องการใช้งานในระบบ

| Sign Up            | Example<br>Email                                      |
|--------------------|-------------------------------------------------------|
|                    |                                                       |
| Example            | Password                                              |
|                    | Success                                               |
| Bassword           | Please check confirmation email in<br>your email box. |
|                    | ок                                                    |
| Re-enter password  | Ø Terms & Conditions                                  |
| <u> </u>           | SIGN LIP                                              |
| Terms & Conditions | You have an account? SIGN IN                          |

 เมื่อสมัครสมาชิกเรียบร้อยแล้ว ระบบจะส่ง Confirmation email ไปที่ Email ที่ผู้ใช้งานระบุไว้ โดยอาจแสดงอยู่ใน Junk mail ผู้ใช้งานต้องคลิก Confirmation link ใน email ที่ได้รับ จึงจะสามารถเข้าสู่ระบบได้

| ← 📑 🗄 🗄                                                                                                    | ☆ â identity.mhzthai.com     | 0 :         |  |
|----------------------------------------------------------------------------------------------------|------------------------------|-------------|--|
| Mhzthai.com : Please confirm your<br>registration                                                                                                    | Account confirmation success |             |  |
| Mhzthai.com                                                                                                    |                              |             |  |
| Thank you for your registration. Confirmation<br>url :<br>https://identity.mhzthai.com/confirm_email?<br>code=F4t6UG1z6cSkSrExcCYJo76r4wl3dCtnu<br>kNaZQg66tRvoOsw9vFuwzs6ocTvWcsHdnJR<br>dt15Xr0meGy41GHU66z2aPHbLeLLibsX |                              |             |  |
| 🔦 👻 ดอบกลับ                                                                                                    | < > 🏠 🗘                      | ເອົ<br>ແຫ້ນ |  |

### การเพิ่มอุปกรณ์เข้าสู่ระบบ

1. กครูป Minouluนูด้านถ่างเพื่อเข้าสู่โหมดการแก้ไข และกดปุ่ม Add ในส่วนของ Control

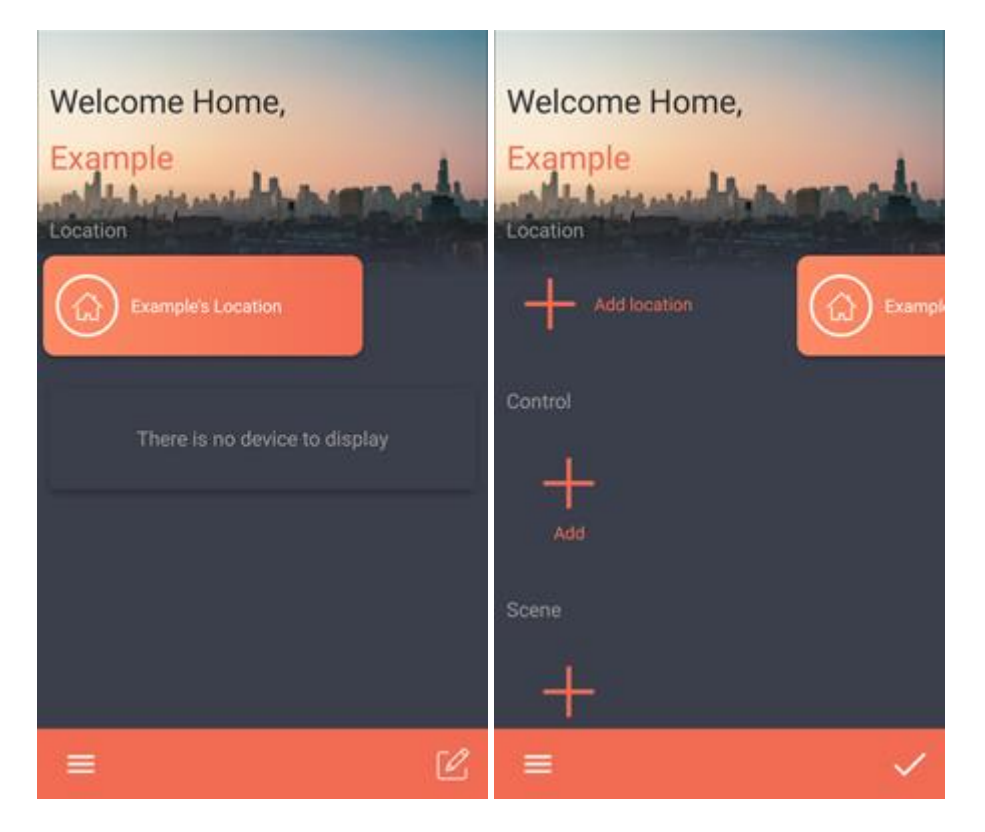

 เปลี่ยนการเชื่อมต่อ Wifi ของมือถือ ไปที่ Smart Thing โดยชื่อ Wifi จะมีชื่อเป็น SmartTouch-xxxx หรือ SmartTimer-xxxx ตามประเภทของอุปกรณ์ โดยรหัสผ่านจะเป็น Password เริ่มด้นจากโรงงาน คือ 12345678

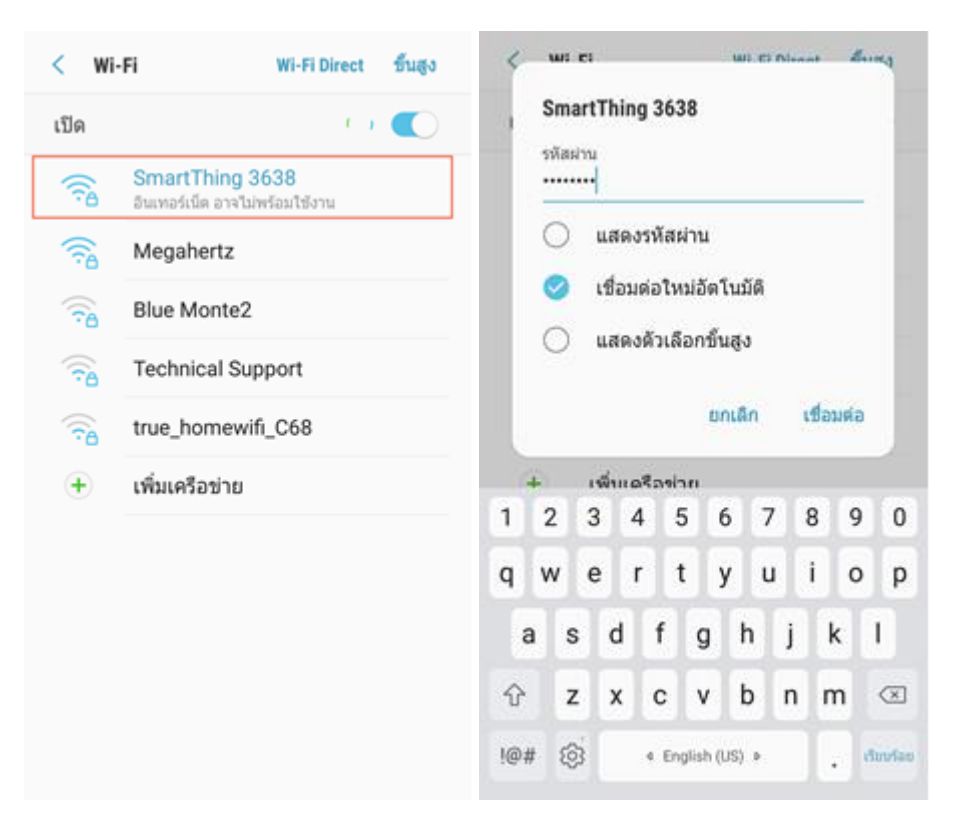

**3.** กลับมาที่ App จะมีอุปกรณ์แสดงขึ้นมา ให้เลือกอุปกรณ์ที่ต้องการเพิ่ม และใส่ Password เริ่มต้นจากโรงงาน คือ 12345678 แล้วกดปุ่ม Add

| ← Add Device              | ← Add Device                                             |
|---------------------------|----------------------------------------------------------|
| Device<br>SmartTouch-3638 | Cancel SmartTouch-3638<br>192.168.10.1<br><br>Cancel Add |
|                           | 1 2 3 4 5 6 7 8 9 0                                      |
|                           | q w e r t y u i o p                                      |
|                           | asdfghjkl                                                |
|                           | ☆ z x c v b n m <                                        |
|                           | !@# (영) 4 English (US) > . (Souriao                      |

อุปกรณ์จะscan หา Wifi ที่อยู่ใกล้เคียง ให้เลือก Wifi ที่ต้องการจะเชื่อมต่อกับอุปกรณ์ กดปุ่ม finish
 อุปกรณ์จะทำการเชื่อมต่อกับ Wifi ที่เลือกไว้

| ← Add Device            |              | ← Add Device            |   |
|-------------------------|--------------|-------------------------|---|
| Nome<br>SmartTouch-3638 |              | Name<br>SmartTouch-3638 |   |
| Megahertz               | WPA2_PSK     | Megahertz WPA2_PSK      | - |
| true_homewifi_C68       | WPA_WPA2_PSK | Wi-fi password          |   |
| The Guitar Avenue       | WPA_WPA2_PSK |                         | ~ |
| true_home2G_uqF         | WPA_WPA2_PSK |                         | Q |
| loginsmedical@1         | WPA_WPA2_PSK |                         |   |
| BYMWIFI                 | WPA_WPA2_PSK |                         |   |
|                         |              |                         |   |
|                         |              |                         |   |
|                         |              |                         |   |
| FIN                     | ISH          | FINISH                  |   |
|                         |              |                         |   |

5. เมื่ออุปกรณ์เชื่อมต่อกับ Wifi แล้วอุปกรณ์จะ reboot ให้ผู้ใช้เปลี่ยนการเชื่อมต่อ Wifi ของมือถือไปที่ Wifi ที่ผู้ใช้เลือกไว้ และรอให้อุปกรณ์เชื่อมต่อ จนกว่าจะได้ข้อความว่า Success ถือว่าเพิ่มอุปกรณ์สำเร็จ

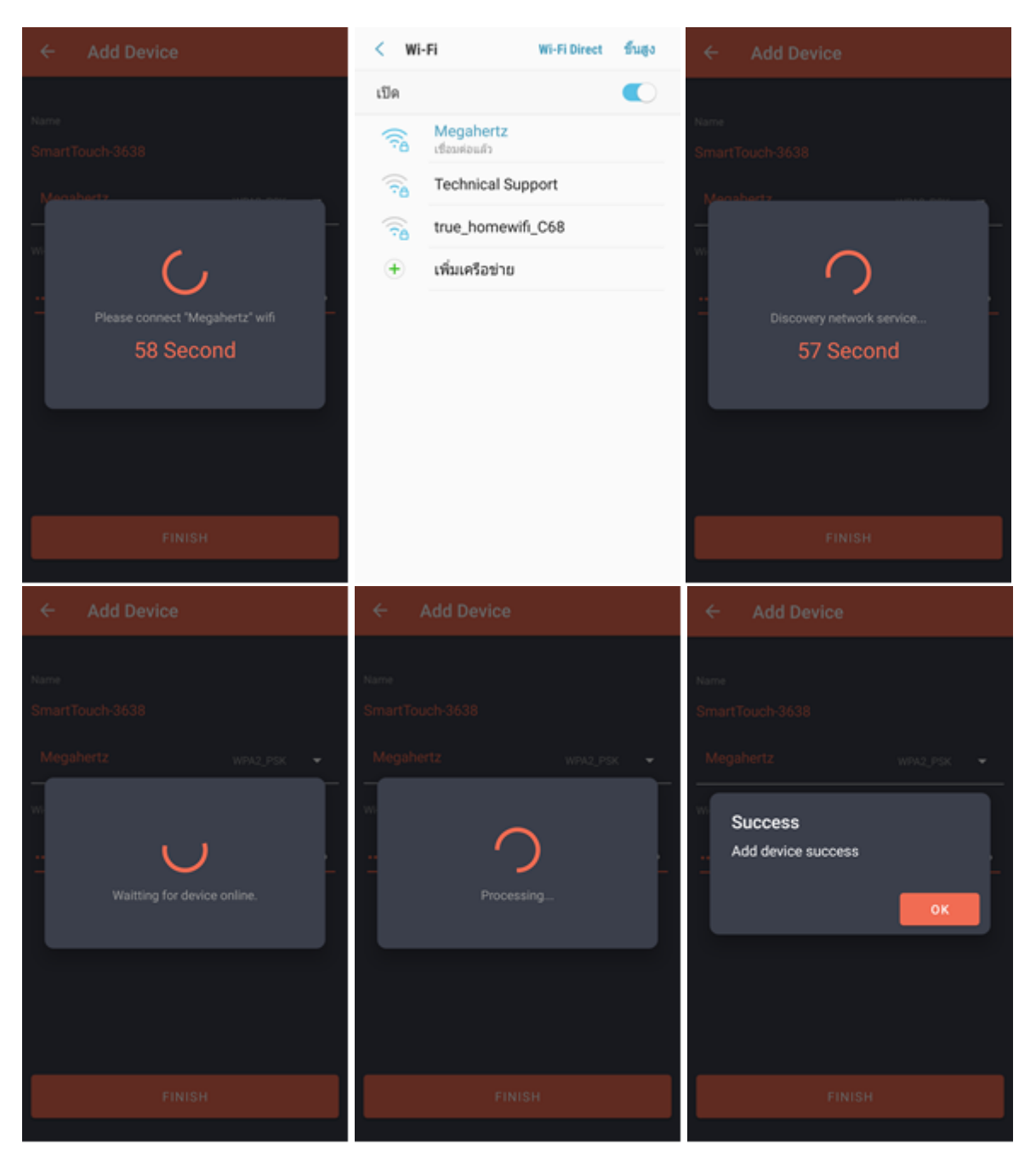

กลับไปที่หน้าแรกของแอปพลิเคชัน
 โดยจะแสดงเฉพาะค่าล่าสุด

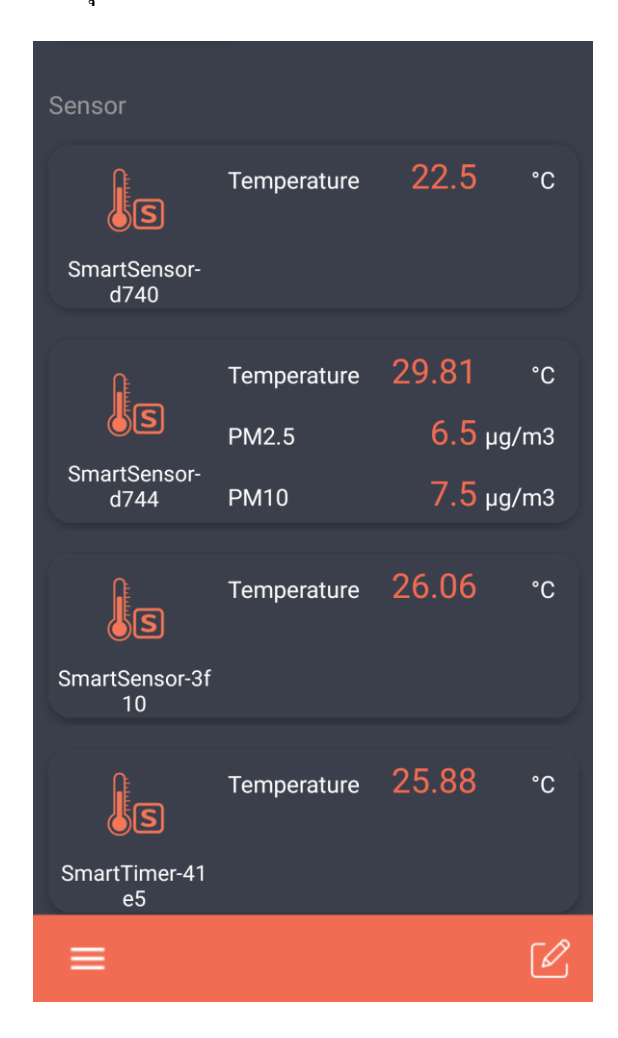

จะแสดงอุปกรณ์ชนิด

ในส่วนถ่างสุด

sensor

#### Sync กับ Grafana

ใน http://web-control.homiesmarthome.com เลือก Setting > Graph setting > sync

| Sync user & create gra | aph                                                       |
|------------------------|-----------------------------------------------------------|
| Sync                   | Sync user & create graph for the first time.              |
|                        | If you cannot see an example dashboard please check       |
|                        | 1. There are no data to draw graph if your location don't |
|                        | have sensor device.                                       |
|                        | 2. Follow this step                                       |
|                        | 2.1 Hold profile on the bottom left and click "switch"    |
|                        | 2.2 Then click "switch to" button on your username org.   |
|                        | 2.3 Click "Home" button on top                            |
|                        | 2.4 Dashboard show in "Example dashboard datetime on      |

เมื่อ sycn เรียบร้อย สามารถดูกราฟได้ที่ Grafana web

ลิงก์ <u>https://grafana.homiesmarthome.com</u> หรือ คลิกปุ่ม Grafana web ในหน้า Graph setting

เข้าสู่ระบบโดย คลิกปุ่ม Sign in with OAuth

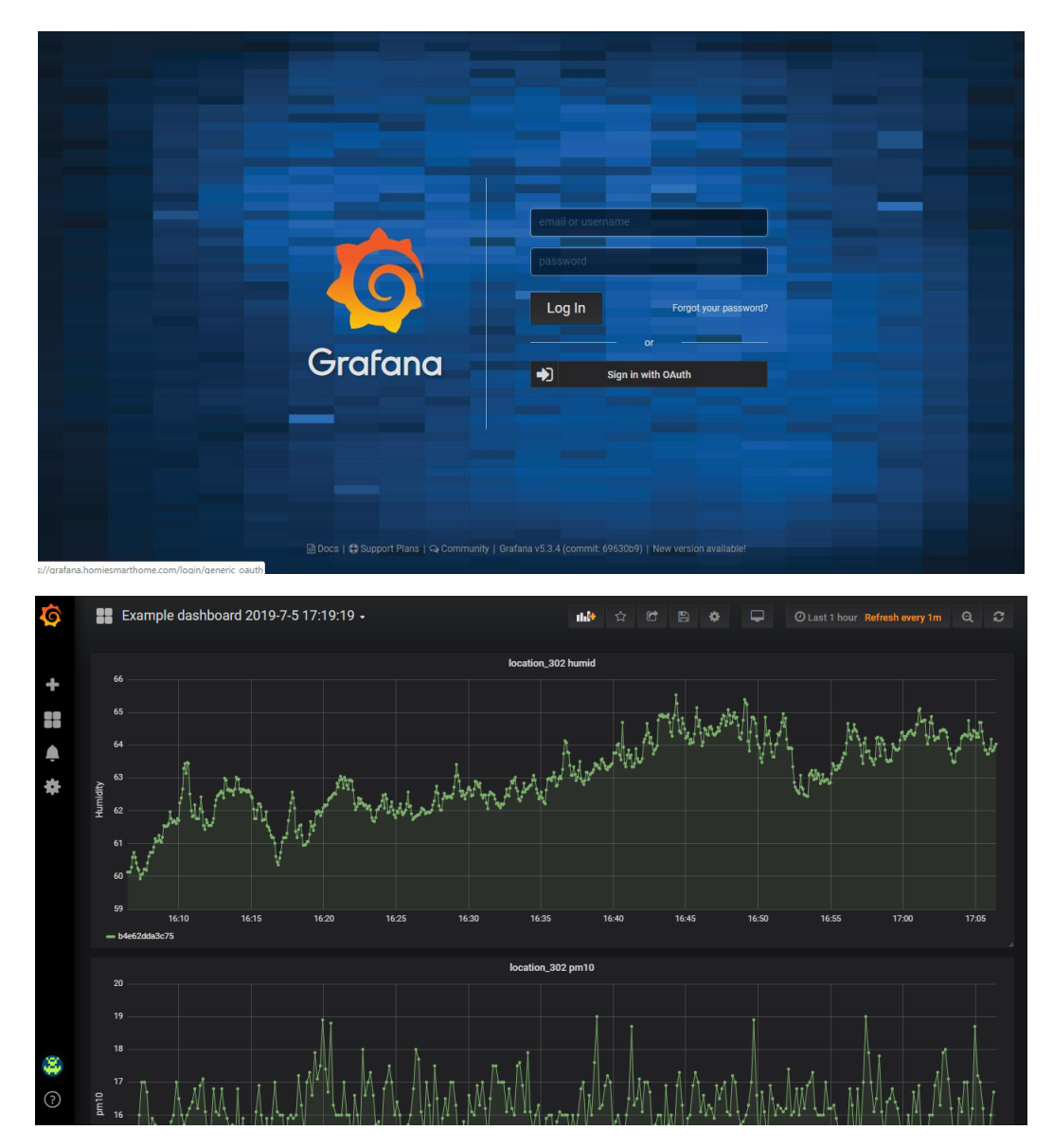

กรณีที่กด sync แล้ว ผู้ใช้มีการเพิ่มหรือลบอุปกรณ์ในภายหลัง ให้กดปุ่ม Create ในหน้า Graph setting ใน web-control เพื่อสร้างกราฟใหม่ เมื่อสร้างกราฟใหม่แล้ว

สามารถดูกราฟใหม่โดยเลือกที่ปุ่มรูปสี่เหลี่ยมที่แถบด้านบน จะมีกราฟชื่อ Example dashboard ตามด้วยวันที่และเวลาที่สร้างให้เลือก

|                 | Create new sample grapi     | n<br>To see a new dashboard<br>1. Click current dashboard name button on top<br>2. Dashboard show as "Example dashboard datetime on<br>created"                                                                                                    |
|-----------------|-----------------------------|----------------------------------------------------------------------------------------------------|
| \$ + II + \$    | Add line alert notification | n<br>Ville by scale<br>ville and the scale of the scale of th |
| <b>H</b> () (§) | 11 Ound                     |                                                                                                    |

# วิชีการตั้งค่าการแจ้งเตือน

#### แจ้งเตือนทาง Email

1. คลิกปุ่มรูปกระดิ่งด้านซ้ายมือ แล้วเลือก Notification channels

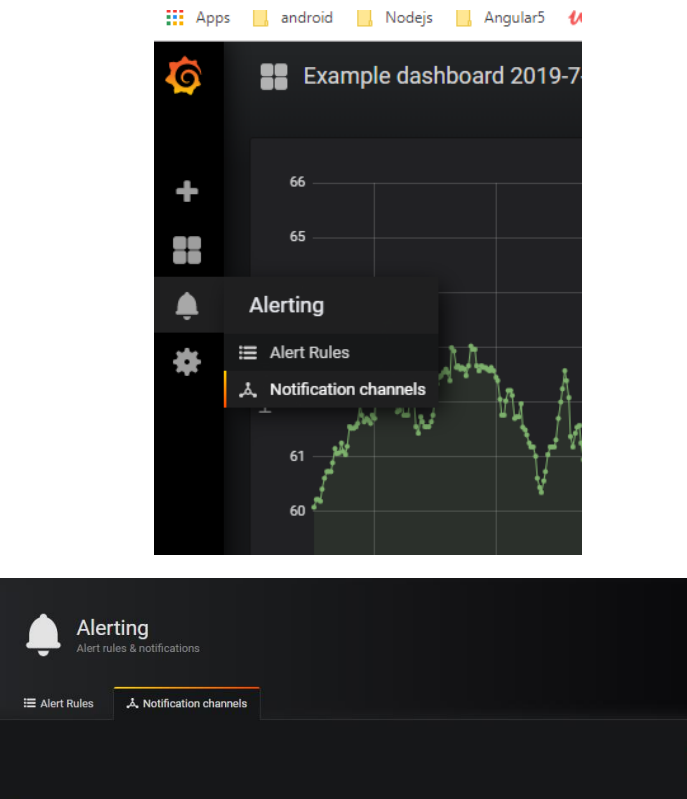

| <b>@</b><br>+ | Ale<br>Alert r    | rting<br>ules & notifications |  |         |               |  |
|---------------|-------------------|-------------------------------|--|---------|---------------|--|
| 22            | 🗮 Alert Rules     | لم. Notification channels     |  |         |               |  |
| ٠             |                   |                               |  |         | + New Channel |  |
| *             | Name              |                               |  | Туре    |               |  |
|               | Webhook notificat | ion                           |  | webhook | ×             |  |
|               |                   |                               |  |         |               |  |
|               |                   |                               |  |         |               |  |
|               |                   |                               |  |         |               |  |
|               |                   |                               |  |         |               |  |
|               |                   |                               |  |         |               |  |
| ÷             |                   |                               |  |         |               |  |
| ?             |                   |                               |  |         |               |  |

2. คลิกปุ่ม +New Channel

ระบุ Name

เลือก Type เป็น Email

ระบุ email ที่ต้องการให้ส่งการแจ้งเตือน ในช่อง Email addresses สามารถใส่ได้หลาย email โดยกั่นแต่ละ email ด้วย ";"

3. คลิกปุ่ม Save

| Ø  | i≣ Aler   | t Rules 👗                                                                                                    | Notification | channels              |  |  |  |
|----|-----------|----------------------------------------------------------------------------------------------------|--------------|-----------------------|--|--|--|
| +  | New N     | otification                                                                                                    | Channe       | el                    |  |  |  |
| == | Name      |                                                                                                    | Email n      | otification           |  |  |  |
|    | Туре      | A Notification channel     New Notification Channel     Name   Email   Type   Email      Send on all aller's 0   Image    Send reminders 0   Image    Tou can enter multiple email addresses using a ';' separator |              |                       |  |  |  |
| *  | Send on   | all alerts 🚯                                                                                                    |              |                       |  |  |  |
| *  | Include i | nage 🚯                                                                                                    | Ø            |                       |  |  |  |
|    | Send ren  | inders 🚯                                                                                                    |              |                       |  |  |  |
|    | Email a   | ddresses                                                                                                    |              |                       |  |  |  |
|    | email@    | notmail.com                                                                                                    |              |                       |  |  |  |
|    |           |                                                                                                    |              |                       |  |  |  |
|    |           |                                                                                                    |              |                       |  |  |  |
|    | You can e | nter multiple ema                                                                                                    | il addresses | using a *;* separator |  |  |  |
|    |           |                                                                                                    |              |                       |  |  |  |
| ÷  | Sav       | Send                                                                                                    | Test         | Back                  |  |  |  |
| ?  |           |                                                                                                    |              |                       |  |  |  |

### แจ้งเตือนทาง LINE

1. ไปที่ web-control > Setting > Graph setting > Add line

| Add line alert notificat | ion                                                         |
|--------------------------|-------------------------------------------------------------|
| Add line                 | To add line alert notification                              |
|                          | 1. Login line account                                       |
|                          | 2. Select 1-to-1 chat or group to send notification message |
|                          | to                                                          |
|                          |                                                             |

2. ล็อกอินด้วย LINE account ที่ต้องการให้ส่งการแจ้งเตือน

|                                                          | Email address<br>Password                                                                        | 0                            |                        |
|----------------------------------------------------------|--------------------------------------------------------------------------------------------------|------------------------------|------------------------|
|                                                          | Log in About LINE   © LINE Corporation                                                           |                              |                        |
| III Apps android Nodejs Angularš 44 Online Courses<br>Su | eb-control.homiesmarthome.com says<br>ccess. Please check your alert notification in Grafana web | busel. 🧟 html - How to plac. | 😰 Bootstrap Glyphico » |
|                                                          | N - 4                                                                                            |                              |                        |
|                                                          | Processing                                                                                       |                              |                        |
|                                                          |                                                                                                  |                              |                        |

3. ตรวจสอบใน Grafana web ใน Alerting > Notification channels จะ มี LINE notification เพิ่มเข้ามา

| Q | Alerting<br>Alert rules & notifications |         |               |
|---|-----------------------------------------|---------|---------------|
| + | 語 Alert Rules 人 Notification channels   |         |               |
| Ļ |                                         |         | + New Channel |
| * | Name                                    | Туре    |               |
|   | LINE notification                       | LINE    |               |
|   | Webhook notification                    | webhook | ×             |
|   |                                         |         |               |
|   |                                         |         |               |
|   |                                         |         |               |
|   |                                         |         |               |
|   |                                         |         |               |
| * |                                         |         |               |
| ? |                                         |         |               |

## การตั้งค่าการแจ้งเตือนตามเงื่อนไข

1. คลิกปุ่มรูปสี่เหลี่ยม เพื่อกลับไปยังหน้า Dashboards

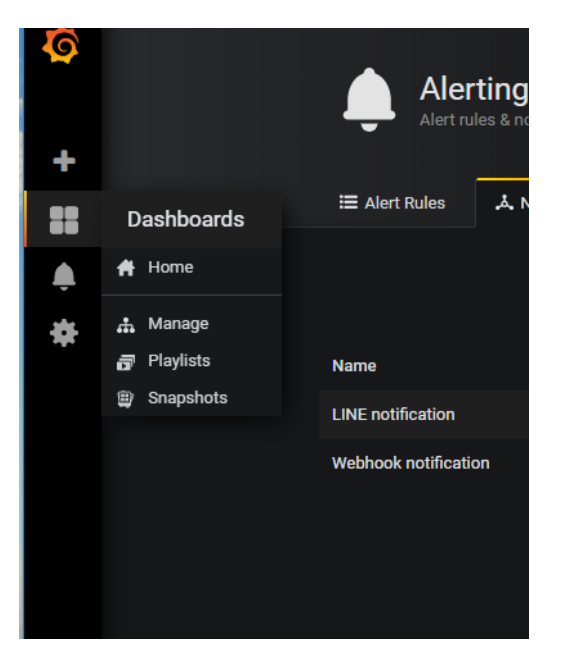

2. เลือกกราฟที่ต้องการตั้งค่าการแจ้งเตือน คลิกที่ชื่อกราฟ แล้วเลือก Edit

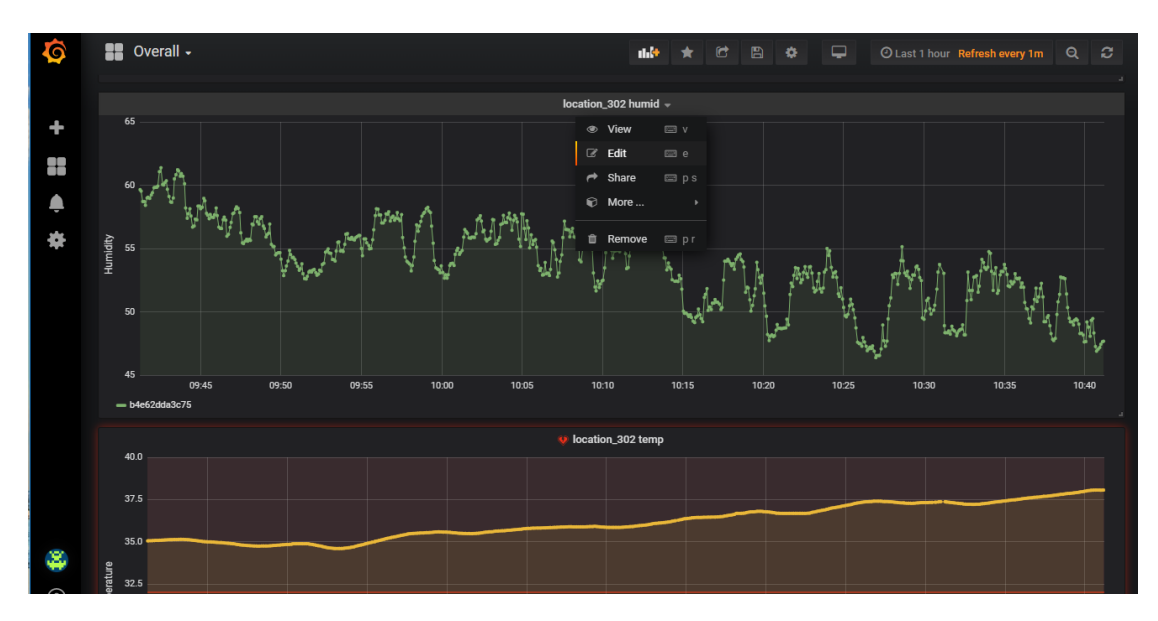

### 3. เมื่อเข้าสู่หน้า Edit เลือกแท็บ Alert คลิกปุ่ม Create Alert

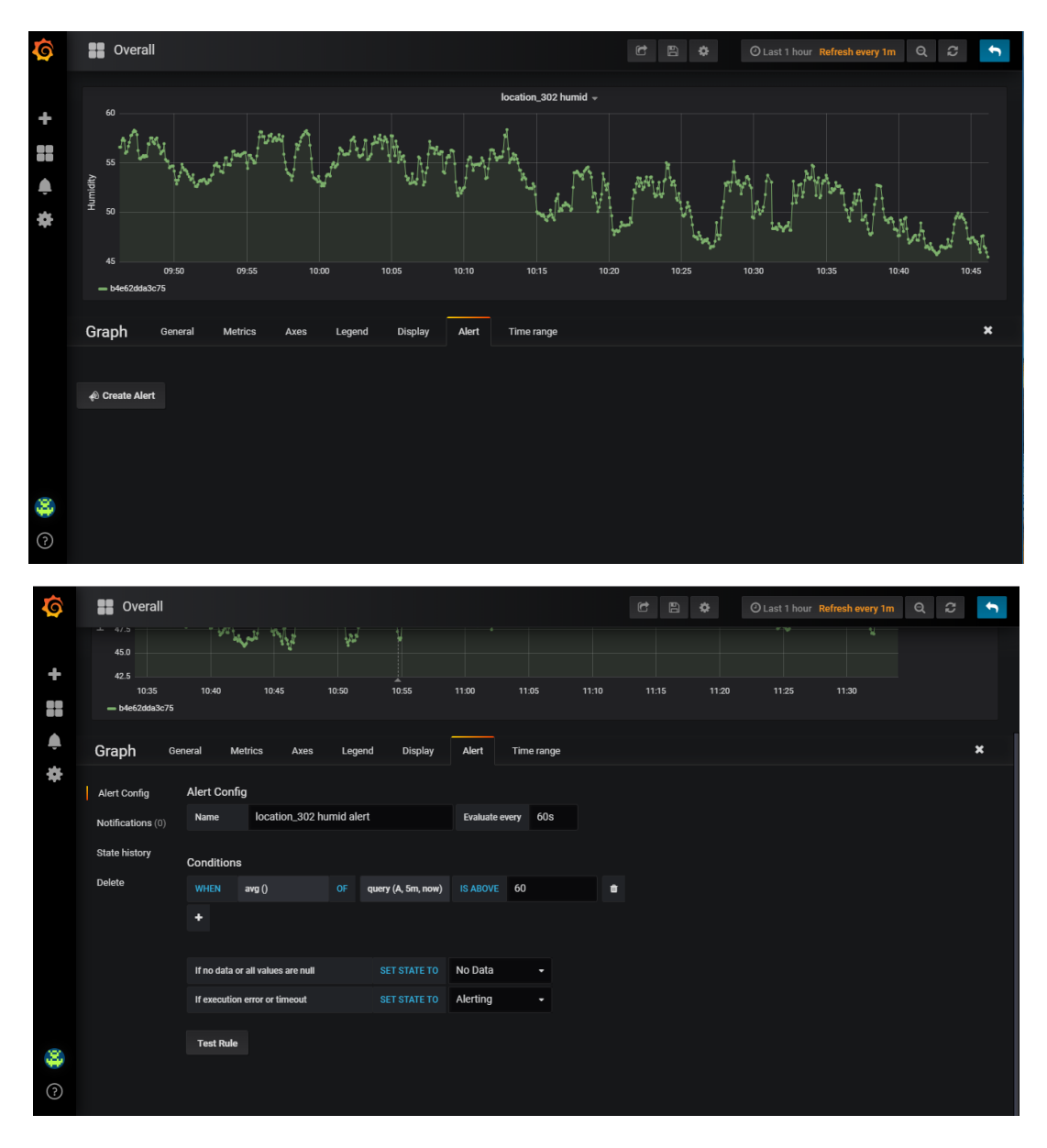

# 4. ตั้งค่า Conditions ที่ต้องการแจ้งเตือน

4.1 ช่องแรกเป็นการเลือกการคำนวณเพื่อจะแจ้งเตือน ซึ่งจะใช้ avg() เป็น default
 คือคำนวณจากก่าเฉลี่ยในช่วงเวลาที่กำหนด

| WHEN          | avg ()                  | OF | query (A, 5m, now) | IS ABOVE | 60 | ÷ |
|---------------|-------------------------|----|--------------------|----------|----|---|
| +             | min()<br>max()<br>sum() |    |                    |          |    |   |
| lf no data or | count()<br>last()       |    | SET STATE TO       | No Data  | -  |   |
| If execution  | median()                |    | SET STATE TO       | Alerting | •  |   |
|               |                         |    |                    |          |    |   |
| Test Rule     | count_non_null()        |    |                    |          |    |   |

4.2 ตัวอักษร A B C D ที่ให้เลือกในช่อง query(A, 5m, now) สัมพันธ์กับแท็บ Metrics แต่ละตัวอักษรหมายถึงอุปกรณ์แต่ละตัวโดยดูจากเลข mac ถ้าผู้ใช้มีอุปกรณ์เดียวก็จะมีให้เลือกเพียง A ตัวเดียว

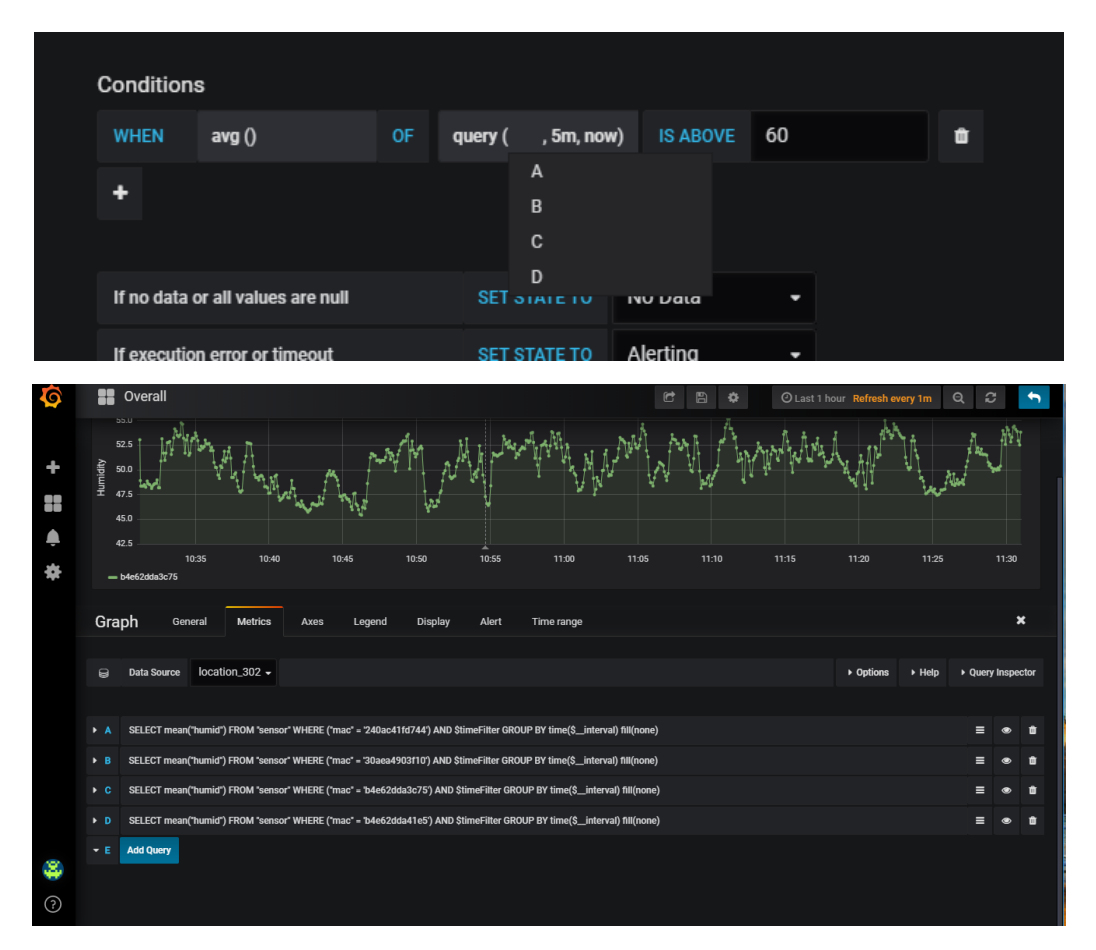

4.3 จาก query(A, 5m, now) - 5m, now คือช่วงเวลาที่จะคำนวณเพื่อแจ้งเตือน จากตัวอย่างคือคำนวณค่าที่ได้ในช่วงก่อนหน้า 5 นาทีจนถึงเวลาปัจจุบัน

| Conditions                          | 3                     |      |           |        |          |    |   |
|-------------------------------------|-----------------------|------|-----------|--------|----------|----|---|
| WHEN                                | avg ()                | OF   | query (A, | , now) | IS ABOVE | 60 | • |
|                                     |                       |      |           | 1s     |          |    |   |
| <b>-</b>                            |                       |      |           | 10s    |          |    |   |
|                                     |                       |      |           | 1m     |          |    |   |
| 16 d-t                              |                       |      | 057.0     | 5m     |          |    |   |
| if no data o                        | r all values are null | SELS | 10m       |        |          |    |   |
| If execution error or timeout SET S |                       |      | 15m       |        | -        |    |   |
|                                     |                       |      |           | 1h     |          |    |   |
|                                     |                       |      |           | 24h    |          |    |   |
| Test Rule                           |                       |      |           | 48h    |          |    |   |
| reor nuic                           |                       |      |           | 48h    |          |    |   |

4.4 เลือกเงื่อนไขที่จะให้แจ้งเตือน ABOVE - แจ้งเตือนเมื่อค่าสูงกว่าค่าที่กำหนด BELOW - แจ้งเตือนเมื่อค่าต่ำกว่าค่าที่กำหนด OUTSIDE RANGE - แจ้งเตือนเมื่อค่าอยู่นอกช่วงที่กำหนด WITHIN RANGE - แจ้งเตือนเมื่อค่าอยู่ในช่วงที่กำหนด HAS NO VALUE - แจ้งเตือนเมื่อไม่มีค่าส่งมา

| WHEN          | avg ()                | OF | query (A, 5m, now) | 1                    | 60          | Û |
|---------------|-----------------------|----|--------------------|----------------------|-------------|---|
| +             |                       |    |                    | IS ABOVE<br>IS BELOW |             |   |
| lf no data or | r all values are null |    | SET STATE TO       | IS OUTSIDE RA        | ANGE<br>NGE |   |
| If execution  | error or timeout      |    | SET STATE TO       | HAS NO VALU          | E           |   |
|               |                       |    |                    |                      |             |   |
| Test Rule     |                       |    |                    |                      |             |   |

5. เลือกช่องทางการแจ้งเตือนโดยคลิกที่ Notifacations ที่แถบด้านซ้าย

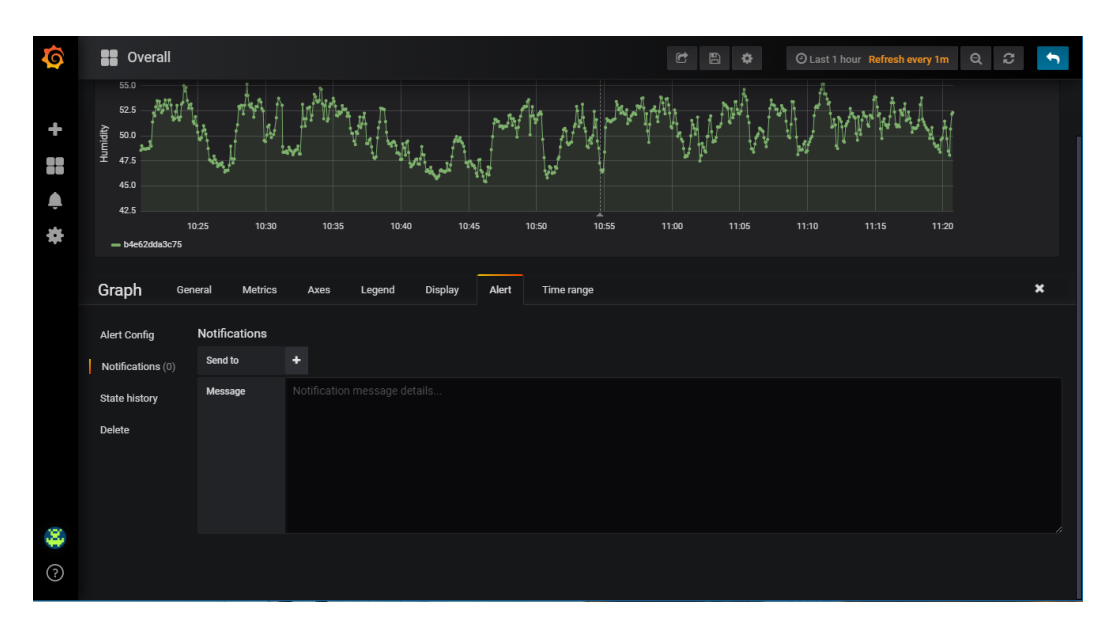

 กดปุ่ม + และเลือกช่องทางการแจ้งเตือนที่ตั้งไว้แล้ว และระบุข้อความที่จะส่งไปพร้อมกับการแจ้งเตือนในช่อง message

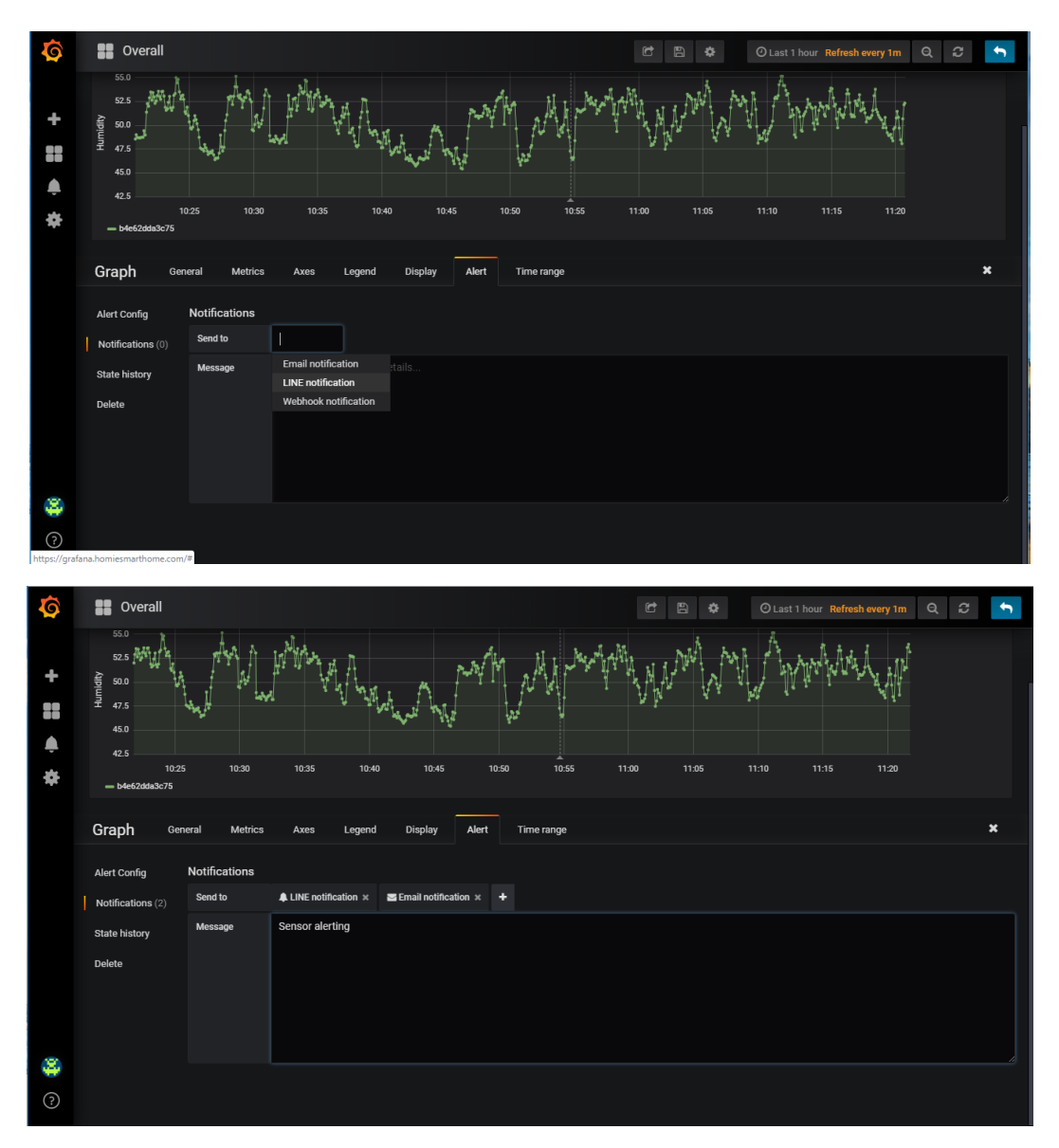

7. เมื่อตั้งค่าการแจ้งเตือนแล้ว ให้คลิกปุ่มรูปแผ่นดิสก์ที่แถบด้านบน เพื่อบันทึกข้อมูลที่ตั้งค่า